## 【森林学会参加者が木材学会年次大会発表サイトにログインする方法】

- ※ 森林学会参加者が木材学会の年次大会発表サイトにログイン可能となる時期は 2021 年 3 月 18 日頃を予 定しておりますので、よろしくお願いいたします。
- 1 日本木材学会年次大会 HP のトップページ (https://www.jwrs.org/wood2021/) に掲載さ れている「年次大会発表サイト (プログラム公開サイト)」をクリックします。
- 2 ログインの欄の「パスワードを忘れた方はこちら」をクリックします。
- 3 メールアドレスを入力してくださいと表示されるので、日本森林学会年次大会への参加 登録時に使用したメールアドレスを入力し、送信ボタンをクリックします。
- 4赤字で「パスワード設定メールを送信しました。」と表示されます。
- 5 まもなく「パスワード設定」を件名とするメールが届きます。
- 6メールを開き、メール内の「パスワード設定」ボタンをクリックします。
- 7 ご自身で任意のパスワードを入力し、さらに、パスワード(確認)欄にも同じパスワー ドを入力してください。
- 8 「設定を更新しました」と表示されます。これでログイン完了ですので、上部の「TOP」 をクリックすると、発表サイトに入室できます。以降、ログアウトした場合には、ログ イン ID 欄にメールアドレスを入力し、設定したパスワードを入力いただければ、ログイ ン可能です。
- ※ ご不明な点は日本森林学会事務局宛にメールでご相談ください。
  メールアドレス: 132committee-groups@go.tuat.ac.jp